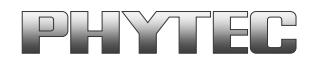

## phyCORE®-XScale/PXA270 Development Kit (KPCM-027) Loading a Linux Image (demo.img)

This Application Note provides instructions on how to start-up the phyCORE-PXA270, download U-Boot to the phyCORE-PXA270 and download a Linux image via TFTP server.

Please refer to the phyCORE-PXA270 and Development Board for phyCORE-PXA270 Hardware Manual for specific information on such board-level features as jumper configuration, memory mapping, and pinout.

The included Linux image (*demo.img*) was created using **SYSGO ElinOS** tools. This demo includes support for:

- MMC
- LCD Display
- Network (a web-server)
- USB Keyboard, Mouse, Memory-Stick
- IDE CF and Harddisk
- Realtime clock
- JFFS2 Filesystem
- sound (you can connect active loadspeakers to line out )

Please refer to the SYSGO ElinOS manual for more details regarding the included Linux image or for building a new image. **demo.img** is meant for demonstration purposes only and may not suite all customer development needs.

© PHYTEC Technologie Holding AG 2006

Europe: Support Hotline: +49 (6131) 9221-31 • http://www.phytec.de

North America: Support Hotline: 1-800-278-9913 • http://www.phytec.com

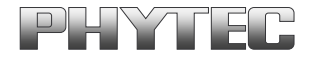

<sup>©</sup> PHYTEC Technologie Holding AG 2006 Europe: Support Hotline: +49 (6131) 9221-31 • http://www.phytec.de North America: Support Hotline: 1-800-278-9913 • http://www.phytec.com

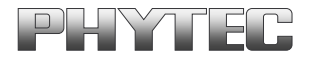

## **1** System Description

## **1.1 Hardware Description**

The following PHYTEC hardware components are included in the phyCORE-PXA270 Basic Development Kit (part # KPCM-027-BASIC) and are necessary for completing the instructions in this application note:

- phyCORE-PXA270 (part # PCM-027-251EXMGRI)
- Development Board for phyCORE-PXA270 (PCM-990-P3)
- Interface Expansion Board (PCM-985)
- AC adapter supplying 12 VDC, 3.3A, center positive
- RS-232 null-modem cable
- cross-over Ethernet cable<sup>1</sup>

## 1.2 System Requirements for loading Linux Image

This Application Note for the phyCORE-PXA270 requires a Linux host PC, the use of a terminal program on the host-PC, such as Komport or Minicom for Linux, together with TFTP services.

## 1.3 System Requirements for Loading U-Boot

The bootloader used for downloading the Linux kernel is the Universal **Boot**loader **U-Boot**. The bootloader is pre-installed on the phyCORE-PXA270 and resides in the on-board Flash memory from address 0 to 0x40000. If **U-Boot** needs to be re-installed (see section 2.2, "Downloading U-Boot"), a Windows based PC is required to use the Jflash utility for programming the phyCORE-PXA270.

A description of this Bootloader can be found at: *http://sourceforge.net/projects/u-boot/* 

© PHYTEC Technologie Holding AG 2006

Europe: Support Hotline: +49 (6131) 9221-31 • http://www.phytec.de

North America: Support Hotline: 1-800-278-9913 • http://www.phytec.com

<sup>1:</sup> You may also use a straight Ethernet cable connected to a hub to establish network connection between the phyCORE-PXA270 hardware and the host-PC.

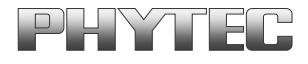

## 2 Getting Started

#### Note:

If the Bootloader is pre-installed on the phyCORE-PXA270, *skip to section* **2.3** *and* **2.4** *for loading a Linux image.* 

### 2.1 Interfacing the phyCORE-PXA270 to a Windows Host-PC

- Copy the folder **pC-PXA270** from the included Tools CD to the root of your PC.
- Connect the JTAG adapter's 20-pin flat-band cable to the pin connector X29 on the Development Board. Please make sure that pin 1 on the connector mates with pin 1 (which is marked red) on the cable.
- Connect the JTAG adapter to the LPT interface on your PC using a parallel cable.
- Connect the included 12 VDC power adapter to the power socket X1 on the Development Board.
- Connect the included RS-232 null-modem cable to an available COM port on your Windows PC and DB-9 (P1) of the phyCORE development board.
- Create a new HyperTerminal session, indicate the correct COM setting for your system and set the parameters as follows: Bits per second = *115200;* Data bits = *8*; Parity = *None*; Stop bits = *1*; Flow control = *None*.

| COM | 12 Properties            |        |                 | ? ×      |
|-----|--------------------------|--------|-----------------|----------|
| Po  | rt Settings              |        |                 |          |
|     |                          |        |                 |          |
|     | <u>B</u> its per second: | 115200 |                 | •        |
|     | <u>D</u> ata bits:       | 8      |                 | •        |
|     | <u>P</u> arity:          | None   |                 | •        |
|     | <u>S</u> top bits:       | 1      |                 |          |
|     | Flow control:            | None   |                 | •        |
|     |                          |        | <u>R</u> estore | Defaults |
|     | 0                        | к      | Cancel          | Apply    |

© PHYTEC Technologie Holding AG 2006

Europe: Support Hotline: +49 (6131) 9221-31 • http://www.phytec.de

North America: Support Hotline: 1-800-278-9913 • http://www.phytec.com

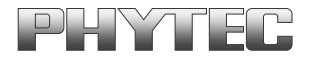

#### 2.2 Downloading U-Boot

- Use the Windows Start button to open the Microsoft MS Command Prompt: *Start/Programs/Accessories/Command Prompt.*
- The following window should appear:

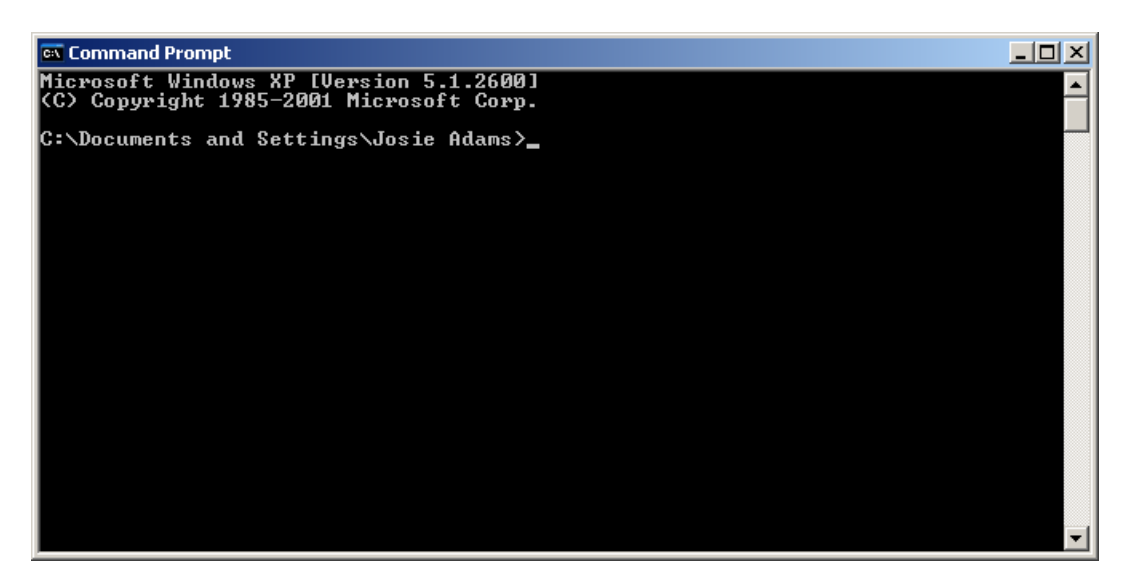

• Change directory to the location of **jflash** folder.

© PHYTEC Technologie Holding AG 2006 Europe: Support Hotline: +49 (6131) 9221-31 • http://www.phytec.de North America: Support Hotline: 1-800-278-9913 • http://www.phytec.com

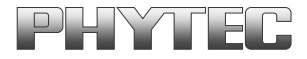

| 📾 Command Prompt                    | - D ×    |
|-------------------------------------|----------|
| C:\PHYBasic\pC-PXA270\Linux\jflash> | <b>_</b> |
|                                     |          |
|                                     |          |
|                                     |          |
|                                     |          |
|                                     |          |
|                                     |          |
|                                     |          |
|                                     |          |
|                                     |          |
|                                     |          |
|                                     |          |
|                                     |          |
|                                     |          |
|                                     | -        |

 Start the Jflash program, which will load U-Boot, by typing prog at the command prompt and then pressing <Enter>. The prog batch file contains all the necessary comand line options and the U-Boot file name<sup>1</sup>.

| 🔤 Command Prompt                         |  |
|------------------------------------------|--|
| C:\PHYBasic\pC-PXA270\Linux\jflash>prog_ |  |
|                                          |  |
|                                          |  |
|                                          |  |
|                                          |  |
|                                          |  |
|                                          |  |
|                                          |  |
|                                          |  |
|                                          |  |
|                                          |  |
|                                          |  |
|                                          |  |
|                                          |  |
|                                          |  |

© PHYTEC Technologie Holding AG 2006 Europe: Support Hotline: +49 (6131) 9221-31 • http://www.phytec.de North America: Support Hotline: 1-800-278-9913 • http://www.phytec.com

<sup>&</sup>lt;sup>1</sup>: For all phyCORE-PXA270 units shipped prior to March 2006 the U-Boot file name was *u-boot.bin*. phyCORE-PXA270 SBC modules built in March 2006 or later are populated with an Intel J3 embedded Flash device and require use of a different U-Boot file. The file name has been changed to *u-boot\_270\_J3D.bin*. Make sure the correct U-Boot file name is used in the *prog.bat* file.

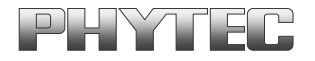

 The batch file will invoke the Jflash program and show hardware recognition within the MS Command Prompt window. Please check to make sure that the ACT (Actual) and EXP (Expected) values of the recognized PXA270 device are the same and then press <Enter>.

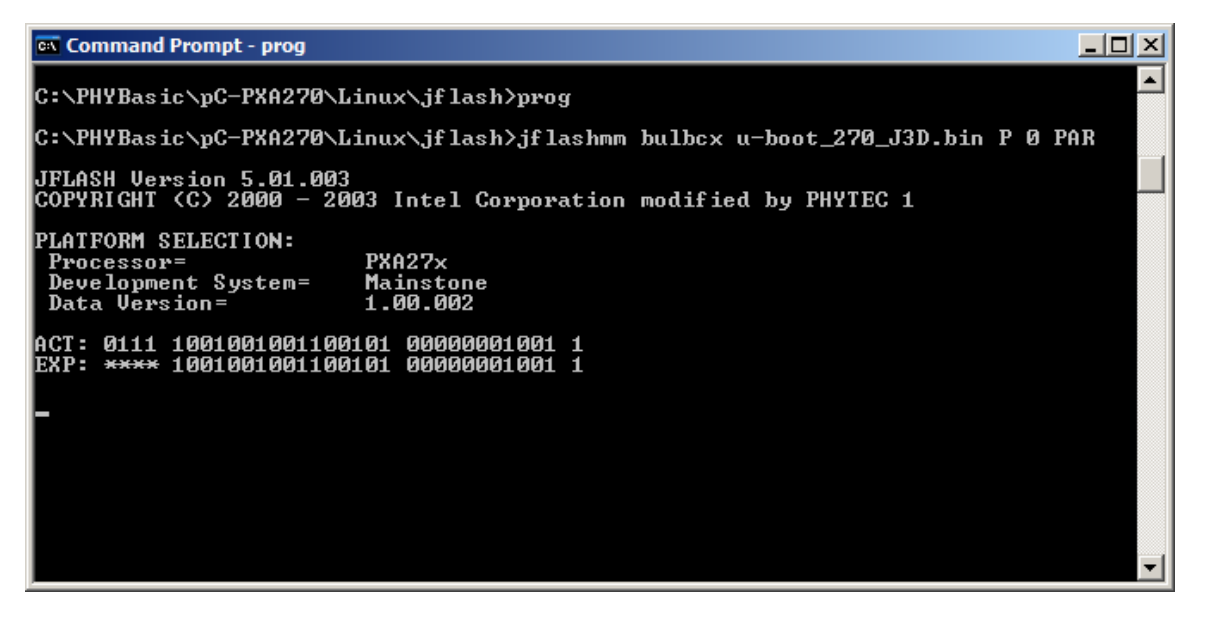

• After pressing <Enter>, the *PXA27x revision* ?? should invoke in the MS Command Prompt window as below.

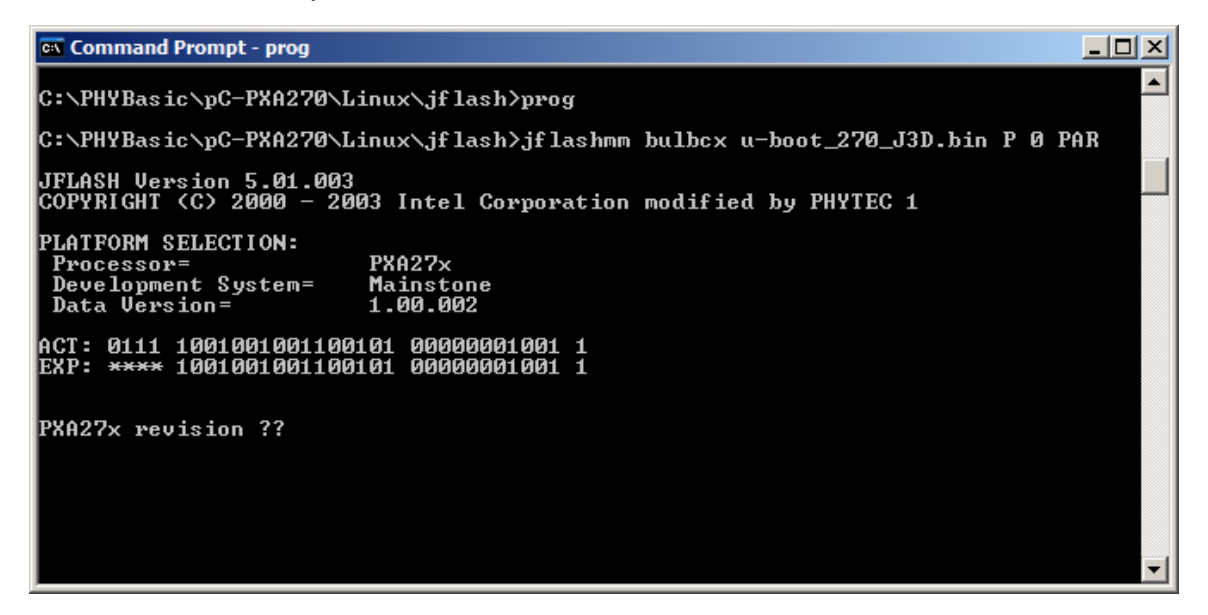

• Press <Enter> again.

© PHYTEC Technologie Holding AG 2006 Europe: Support Hotline: +49 (6131) 9221-31 • http://www.phytec.de North America: Support Hotline: 1-800-278-9913 • http://www.phytec.com

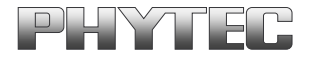

• Upon successful download of the **U-Boot**, you should see the following errors. These errors may be caused by possible timing issues with the Jflash and may be ignored.

| 🔤 Command Prompt                                                                    | - D × |
|-------------------------------------------------------------------------------------|-------|
| PXA27x revision ??                                                                  | ▲ I   |
| Found flash type: 28F128J3A                                                         |       |
| Erasing block at address Ø<br>Starting programming<br>Using BUFFER programming mode |       |
| Writing flash at hex address 24380, 98.66% done<br>Programming done                 |       |
| Starting Verify                                                                     |       |
| verify error at address = 0 exp_dat = ea000012 act_dat = ffffffff                   |       |
| verify error at address = 0 exp_dat = ea000012 act_dat = ffffffff                   |       |
| Ketrying<br>verify error at address = 0 exp_dat = ea000012 act dat = ffffffff       |       |
| Retrying                                                                            |       |
| verify error at address = 0 exp_dat = ea000012 act_dat = ffffffff                   |       |
| verify error at address = 0 exp_dat = ea000012 act_dat = ffffffff                   |       |
| Retrying<br>yewify ewwow at addwess = 0 exm dat = ea000012 act dat = ffffffff       |       |
| Retrying                                                                            |       |
| verify error at address = 0 exp_dat = ea000012 act_dat = ffffffff                   |       |
| Ketrying<br>verify error at address = 0 exp_dat = ea000012 act_dat = ffffffff       |       |
| Retrying                                                                            |       |
| verify error at address = 0 exp_dat = ea000012 act_dat = ffffffff<br>Potmutar       |       |
| netrying<br>verify error at address = 0 exp dat = ea000012 act dat = fffffff        |       |
| Retrying                                                                            |       |
| verify error at address = 0 exp_dat = ea000012 act_dat = ffffffff                   |       |
| C:\PHYBasic\pC-PXA270\Linux\jflash>_                                                | -     |
|                                                                                     |       |

The **U-Boot** utility has now been successfully downloaded and resides in the phyCORE-PXA270 on-board Flash memory from address 0 to 0x40000. Please verify that **U-Boot** executes correctly by viewing the serial output in the HyperTerminal window:

© PHYTEC Technologie Holding AG 2006

Europe: Support Hotline: +49 (6131) 9221-31 • http://www.phytec.de

North America: Support Hotline: 1-800-278-9913 • http://www.phytec.com

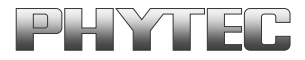

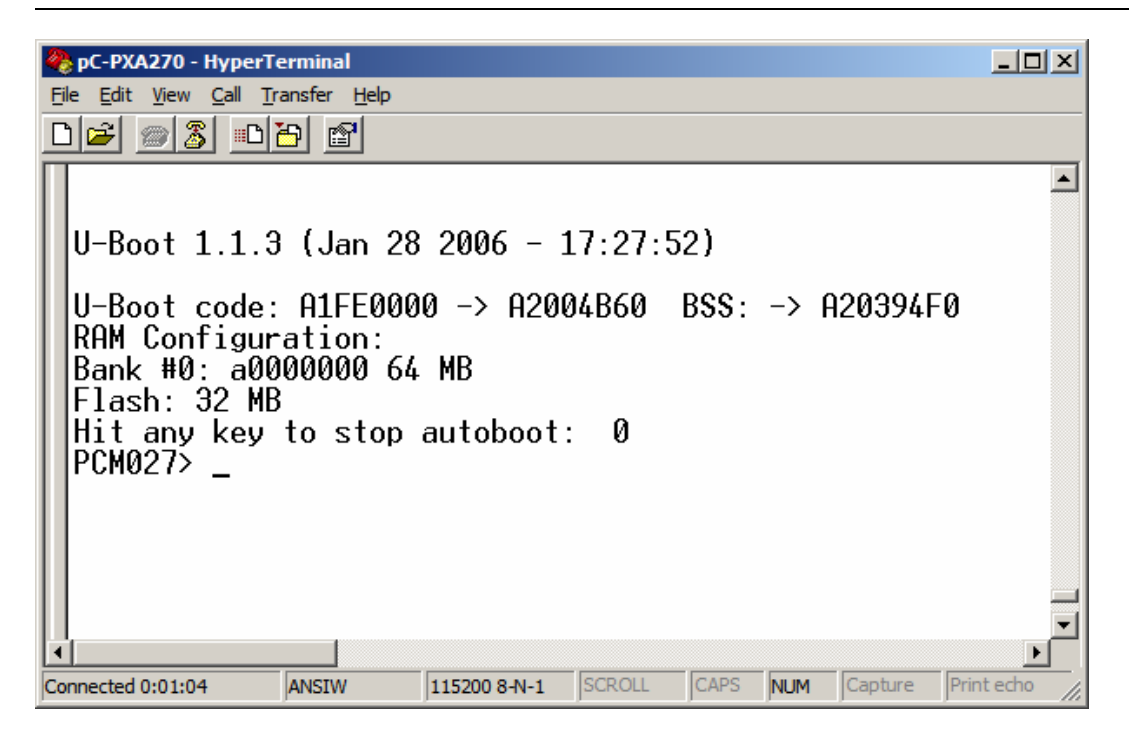

You are now ready to download the Linux demo image.

## 2.3 Interfacing the phyCORE-PXA270 to a Linux Host-PC

Downloading a Linux kernel over the Ethernet from a Linux host-PC to the phyCORE-PXA270/Development Board combination (also referred to as target hardware) requires use of a terminal program, such as Minicom or Komport, and the TFTP networking service installed and activated.

- Copy the Linux demo image **demo.img** from the included Tools CD to your TFTP directory on your Linux machine.
- Connect the included RS-232 null-modem cable to an available COM port on your Linux PC and DB-9 (P1) of the phyCORE Development Board.
- Connect the RJ-45 socket at X23 on the Development Board to the host-PC using a cross-over Ethernet cable<sup>1</sup>.
- Open your terminal program of choice.

<sup>&</sup>lt;sup>1</sup>: You may also use a straight Ethernet cable connected to a hub to establish network connection between the phyCORE-PXA270 hardware and the host-PC.

<sup>©</sup> PHYTEC Technologie Holding AG 2006

Europe: Support Hotline: +49 (6131) 9221-31 • http://www.phytec.de

North America: Support Hotline: 1-800-278-9913 • http://www.phytec.com

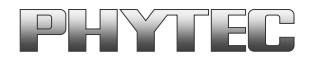

- Configure the terminal program to *115200* baud, *8* data bits, *no* parity, *1* stop bit, *no* hardware handshake.
- Connect the included 12 VDC power adapter to the power socket X1 on the Development Board. In the terminal window, you will see U-Boot startup messages attempting to tftpboot over the network once power is applied to the target hardware.

```
U-Boot 1.1.3 (Jan 28 2006 - 17:27:52)
U-Boot code: A1FE0000 -> A2004B60- BSS: -> A20394F0
RAM Configuration:
Bank #0: a0000000 64 MB
Flash: 32 MB
Hit any key to stop autoboot: 3
```

• Hit any key to stop tftpboot autoboot, as the environment settings for the target hardware must first be configured.

© PHYTEC Technologie Holding AG 2006

Europe: Support Hotline: +49 (6131) 9221-31 • http://www.phytec.de North America: Support Hotline: 1-800-278-9913 • http://www.phytec.com

# PHYTEC

#### 2.4 Downloading a Linux Image

• After stopping the autoboot you should see the following in your Minicom window:

U-Boot 1.1.3 (Jan 28 2006 - 17:27:52) U-Boot code: A1FE0000 -> A2004B60- BSS: -> A20394F0 RAM Configuration: Bank #0: a0000000 64 MB Flash: 32 MB Hit any key to stop autoboot: 0 PCM027>

• At the **PCM027>** command prompt, enter the following command to view the current environment variable settings:

PCM027> printenv

#### Note:

A complete list of currently supported U-Boot commands is displayed after entering "help" in the command line.

• Configure U-Boot environmental variables using the following commands:

#### Note:

Be sure to enter the IP address specific to your network. The values shown below are used as examples.

*PCM027> setenv serverip 192.168.3.10* (IP address of your TFTP server)

*PCM027> setenv ipaddr 192.168.3.11* (IP address of the module)

*PCM027> setenv netmask 255.255.255.0* (net mask of the network system)

<sup>©</sup> PHYTEC Technologie Holding AG 2006

Europe: Support Hotline: +49 (6131) 9221-31 • http://www.phytec.de

North America: Support Hotline: 1-800-278-9913 • http://www.phytec.com

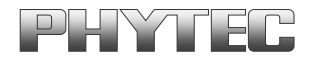

Set the boot arguments to be passed to the Linux kernel by modifying the bootargs argument from the bootargs.txt file, located in the Linux\_Image folder on the PHYTEC Tool-CD. The IP values must match the settings made in the previous step. Copy the entire bootargs variable from the .txt file. All arguments must be in one line before copying to be pasted into the terminal window.

bootargs devfs=mount mem=64M rw rootfstype=tmpfs
root=/dev/ram
ip=192.186.3.11:192.168.3.10:192.168.3.1:255.255.0.0::eth0:
console=ttyS0,115200n8

#### Note:

In order to ensure proper execution of this demo you must set the IP address for the phyCORE-PXA270, the netmask, and the gateway IP. The bootargs variable sets these values. The network setup for this example was:

IP = 192.168.3.11, netmask = 255.255.255.0, tftpserver = 192.168.3.10, gateway = 192.168.3.1

• Enter **setenv** in the command prompt in the terminal window and paste the bootargs variable into the terminal window, as shown below.

```
PCM027> setenv bootargs devfs=mount mem=64M rw
rootfstype=tmpfs root=/dev/ram
ip=192.186.3.11:192.168.3.10:192.168.3.1:255.255.0.0::eth0:
console=ttyS0,115200n8
```

• Disable the autostart with the following command:

PCM027> setenv autostart no

Save environment settings with the following command:
 PCM027> saveenv

<sup>©</sup> PHYTEC Technologie Holding AG 2006

Europe: Support Hotline: +49 (6131) 9221-31 • http://www.phytec.de

North America: Support Hotline: 1-800-278-9913 • http://www.phytec.com

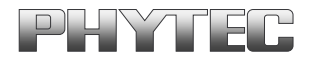

- Erase the flash with the following command PCM027> erase 1:1-127 Erase Flash Sectors 1-127 in Bank # 1 Erasing sector 1 ... ok. Erasing sector 2 ... ok. Erasing sector 3 ... ok. Erasing sector 4 ... ok. Erasing sector 5 ... ok. . Erasing sector 127 ... ok.
- Load the file *demo.img* from your tftp server into RAM at address a3000000:
   *PCM027> tftpboot a3000000 demo.img*

```
Using MAC Address 00:50:C2:32:A1:20
TFTP from server 192.168.3.10; our IP address is 192.168.3.11
Filename 'demo.img'.
Load address: 0xa3000000
*****
  ******
  ******
  done
```

- Bytes transferred = 4487814 (447a86 hex)
- Copy the demo image into the flash. This will take a couple minutes:
   PCM027> cp.b a3000000 40000 450000

Copy to Flash... done

© PHYTEC Technologie Holding AG 2006 Europe: Support Hotline: +49 (6131) 9221-31 • http://www.phytec.de North America: Support Hotline: 1-800-278-9913 • http://www.phytec.com

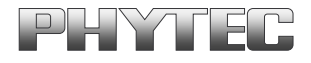

 Set the environment variable **bootcmd** to copy image from flash at address 0x40000 with length 0x450000 into ram and boot from ram at 0xA3000000.

*PCM027>* setenv bootcmd cp.b 40000 a3000000 450000\;bootm a3000000

• Re-enable autostart

PCM027> setenv autostart yes

• Saving Environment to EEPROM...

PCM027> saveenv

• Print the environment variables to double-check your settings:

```
PCM027> printenv
```

Environment variables that appear in the terminal window should be similar as follows (*ipaddr* and *serverip* and are example values):

```
printenv
bootdelay=3
baudrate=115200
ethaddr=00:50:C2:48:55:A4
bootfile=uImage
bootcmd=cp.b 40000 a3000000 450000;bootm a3000000
bootargs=devfs=mount=mem=64M rw rootfstype=tmpfs
root=/dev/ram
ip=192.168.3.11:192.168.3.10:192.168.3.1:255.255.255.0::eth0
: console=ttyS0,115200n8
filesize=447a86
fileaddr=A3000000
netmask=255.255.0.0
ipaddr=192.168.3.11
serverip=192.168.3.10
autostart=yes
stdin=serial
stderr=lcd
stdout=serial
Environment size: 418/1020 bytes
PCM027>
```

© PHYTEC Technologie Holding AG 2006 Europe: Support Hotline: +49 (6131) 9221-31 • http://www.phytec.de North America: Support Hotline: 1-800-278-9913 • http://www.phytec.com

# PHYTEC

Now you have successfully downloaded the kernel and file system over a tftp Ethernet connection into RAM, copied the Linux kernel and file system from RAM into Flash, and set the environment variables to automatically boot the kernel from Flash upon a reset.

- Reset the module with the following command:
   PCM027>Reset
- While U-boot is checking the image checksum you see the following:

```
## Booting image at a3000000 ...
Image Name: Multi-File Image
Created: 2005-11-30 14:32:54 UTC
Image Type: ARM Linux Multi-File Image (gzip compressed)
Data Size: 4487750 Bytes = 4.3 MB
Load Address: a0008000
Entry Point: a0008000
Contents:
Image 0: 994819 Bytes = 971.5 kB
Image 1: 3492918 Bytes = 3.3 MB
Verifying Checksum ... OK
Uncompressing Multi-File Image ... OK
```

Starting kernel ...

## **Caution!**

Don't use the "flash\_eraseall" comand or any JFFS2 commands. If you do so, you will corrupt the "demo.img" inside the flash. If the demo.img is corrupted, you will get an DATA CRC error when U-boot is checking the image checksum. You will also see a checksum error if the image was not copied to the correct memory space.

• You should see the Linux image boot up in the Terminal window, this takes a couple minutes to complete. Please see a portion of the output below:

```
Linux version 2.6.12.6-elinos-218 (kilb@obelix) (gccversion
3.4.4 (ELinOS V4.0
3.4.4-11 2005-10-23)) #1 Wed Nov 30 15:11:41 CET 2005
```

```
© PHYTEC Technologie Holding AG 2006
```

```
Europe: Support Hotline: +49 (6131) 9221-31 • http://www.phytec.de
```

```
North America: Support Hotline: 1-800-278-9913 • http://www.phytec.com
```

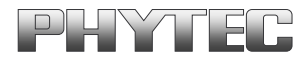

ELinOS Netconfig 4.0-14

Checking if network driver installed: found unconfigured interface eth0

To begin the demo, you have to setup the IP address, the netmask, and the gateway IP.

• Enter the IP address of the phyCORE-PXA270 at the prompt and then y for yes as prompted, for our demo we use IP Address **192.168.3.11**:

Enter an IP-Address for this machine [192.1.1.1]: Your input was 192.168.3.11, is this ok (y/n)? [y] y

• Enter the netmask for the phyCORE-PXA270, for our demo we use **255.255.255.0** and then y for yes as prompted:

Enter the netmask for this machine [255.255.255.0]: Your input was 255.255.255.0, is this ok (y/n)? [y] y

• Enter the default route for the phyCORE-PXA270, for this demo we use **192.168.3.1**, and then y for yes as prompted.

Enter the default route for this machine [192.168.3.1]: Your input was 192.168.3.1, is this ok (y/n)? [y] y

<sup>©</sup> PHYTEC Technologie Holding AG 2006

Europe: Support Hotline: +49 (6131) 9221-31 • http://www.phytec.de

North America: Support Hotline: 1-800-278-9913 • http://www.phytec.com

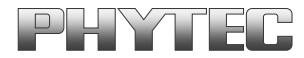

The web server should now execute and output the following to the Terminal window:

```
Executing </sbin/ifconfig eth0 192.168.3.11 netmask
255.255.255.0>...
eth0: link down
Executing </sbin/route add default gw 192.168.3.1>...
Netconfig done.
```

BusyBox v1.00 (2005.10.23-16:29+0000) Built-in shell (msh) Enter 'help' for a list of built-in commands.

%rdy000000

```
Welcome to the Codeo Development Environment!
==
                                        ==
                                        ==
==
==
                                        ==
==
       Welcome to the X Demo Project!
                                        ==
==
                                        ==
  This demo provides a small X-Server, which
==
                                        ==
==
  directly operates on a framebuffer device.
                                        ==
==
                                        ==
  To start the demo application, please enter:
==
                                        ==
   # startx
==
                                        ==
==
                                        ==
  Note: Since there are no fonts installed with this
==
                                        ==
      demo, the application may complain about
==
                                        ==
      missing fonts. You can safely ignore these
==
                                        ==
      messages for this demo.
                                        ==
==
==
                                        ==
```

# eth0: link up, 100Mbps, full-duplex, lpa 0x41E1

Note:

At this time PHYTEC does not have an X-Server demo. You can connect to the webserver on the board via a webbrowser.

<sup>©</sup> PHYTEC Technologie Holding AG 2006

Europe: Support Hotline: +49 (6131) 9221-31 • http://www.phytec.de

North America: Support Hotline: 1-800-278-9913 • http://www.phytec.com

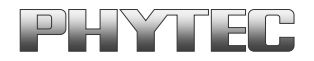

Open an Internet browser and enter the IP address of your phyCORE-PXA270.
 For this example we have used IP address 192.168.3.11. You will see the Linux web server in the browser as below:

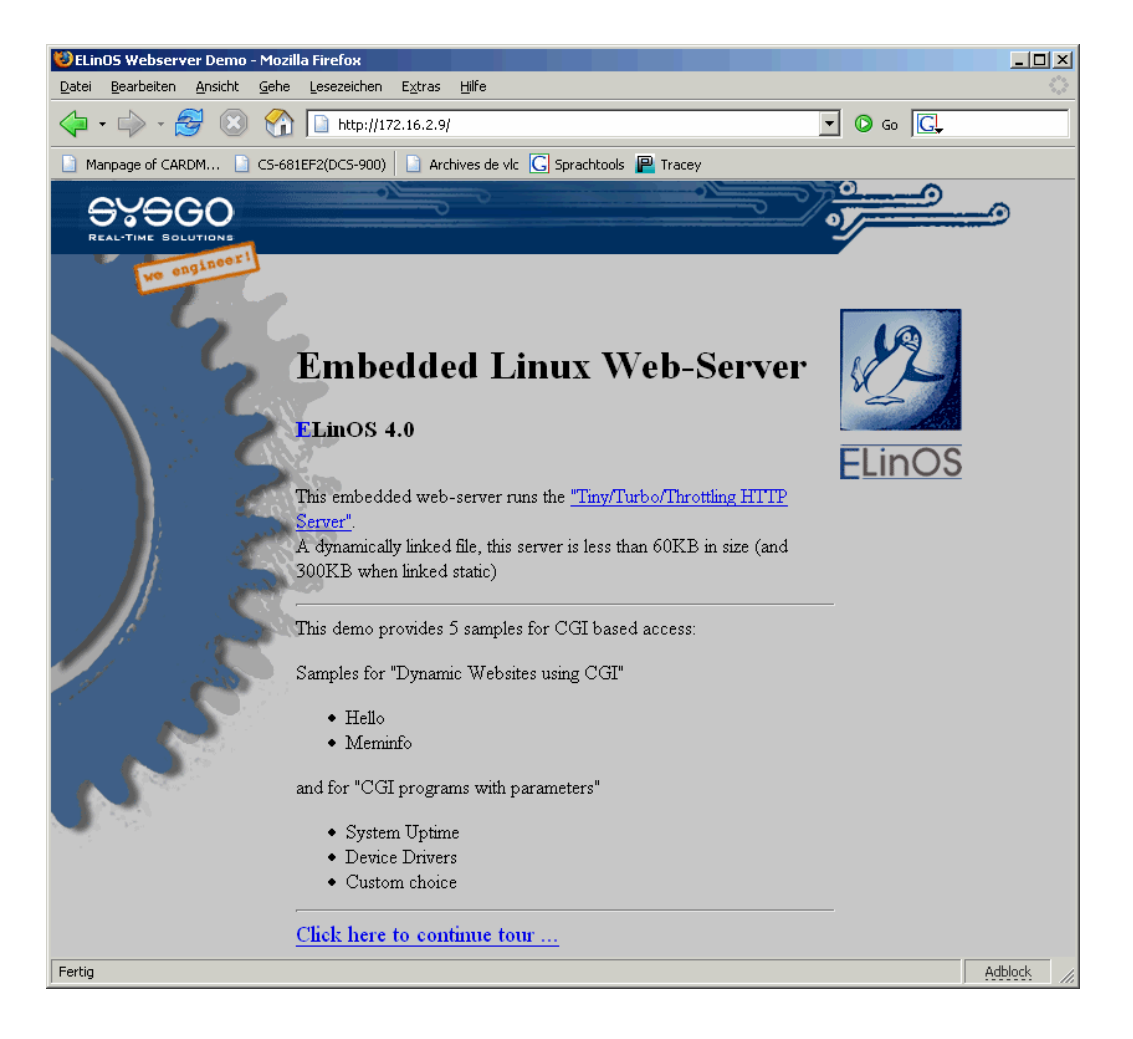

© PHYTEC Technologie Holding AG 2006 Europe: Support Hotline: +49 (6131) 9221-31 • http://www.phytec.de North America: Support Hotline: 1-800-278-9913 • http://www.phytec.com